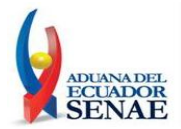

## SERVICIO NACIONAL DE ADUANA DEL ECUADOR

# INSTRUCTIVO PARA DESCARGAR E INSTALAR EL AGENTE AVS PARA EL CHAT Y CONTROL REMOTO

FEBRERO 2012

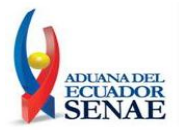

### ÍNDICE

| 1. | OBJETIVO                  | 3  |
|----|---------------------------|----|
| 2. | ALCANCE                   | 3  |
| 3. | RESPONSABILIDAD           | 3  |
| 4. | CONSIDERACIONES GENERALES | 3  |
| 5. | PROCEDIMIENTO (TAREAS)    | 5  |
| 6. | ANEXOS                    | 11 |

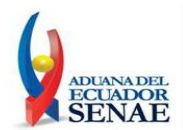

#### 1. OBJETIVO

Instruir en la descarga e instalación del Agente AVS que será utilizado en el chat y control remoto.

#### 2. ALCANCE

Está dirigido a todos los Operadores de Comercio Exterior y demás personal externo que requiriera un soporte en cuanto al sistema ECUA-PASS.

#### 3. RESPONSABILIDAD

Es de responsabilidad de los operadores de comercio exterior y demás personal externo realizar el proceso de descarga e instalación de acuerdo a lo indicado en el presente manual para el correcto funcionamiento de la herramienta.

#### 4. CONSIDERACIONES GENERALES

- 4.1. El Agente Aranda VIRTUAL SUPPORT (AVS) permite el control remoto total de cualquier estación de trabajo, proporcionando un conjunto de herramientas para brindar asistencia técnica y virtual a través de Internet, en tiempos muy cortos y a múltiples clientes simultáneamente.
- 4.2. Permite visualizar la pantalla del usuario que solicita el soporte remoto como si se estuviera físicamente frente al computador asistido. Esto permite que el soporte sea integral y eficiente.

La dirección web para descarga del agente es la siguiente: <u>http://asdk.arandasoft.com/KB/TEMP/SENAE/avsaw.zip</u> (Windows) <u>http://asdk.arandasoft.com/KB/TEMP/SENAE/avsal.zip</u> (Linux)

4.3 Requerimientos Mínimos de Hardware y Software para la instalación del agente AVS. Sin embargo estas características pueden ser superiores a las indicadas.

| Procesador:                  | Pentium 3 de 500 MHz.                                                                                                    |
|------------------------------|----------------------------------------------------------------------------------------------------|
| Software Instalado:          | Librerías propias del Sistema Operativo.                                                                                                    |
| Memoria:                     | 512 MB de RAM                                                                                                    |
| Sistema Operativo:           | <ul> <li>Windows XP SP2 (o un Sistema Operativo<br/>similar ó superior con el Service Pack más<br/>reciente).</li> <li>Linux GLIB 2.3.6 ó superior.</li> </ul> |
| Espacio Libre en Disco Duro: | Windows 1.2 MB                                                                                                    |
|                              | • Linux: 6 MB                                                                                                    |

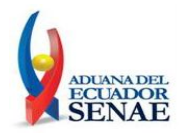

#### 5. PROCEDIMIENTO

- 5.1 A continuacion se detalla el procedimiento a seguir para la descarga e instalación del Agente AVS en Sistemas Operativos Windows. Tomar en consideracion que lo indicado en este documento permitirá el manejo correcto de la herramienta.
  - 5.1.1.Para empezar la instalación deberá descargar el archivo **[avsaw.exe]** desde la página web del Servicio Nacional de Aduana del Ecuador (<u>http://www.aduana.gob.ec</u>) y guardarlo en su equipo.

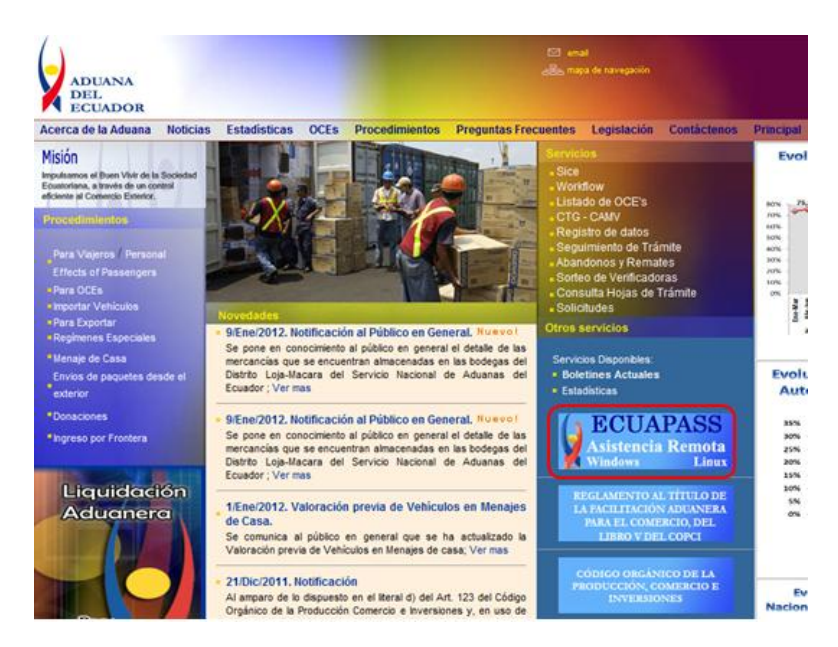

**Nota.-** Para poder descomprimir el archivo se necesita un descompresor, como por ejemplo el programa gratuito 7zip, el cual lo podrá descargar de la página http://www.7-zip.org/; o en su defecto cualquier herramienta que disponga para dicha tarea.

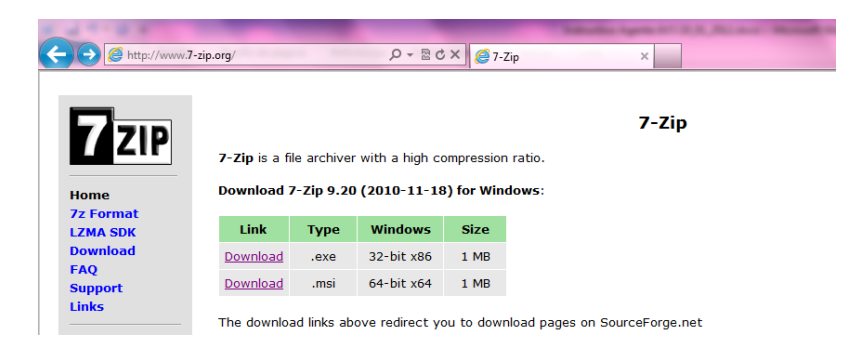

Una vez descargado, se deberá descomprimir el archivo.

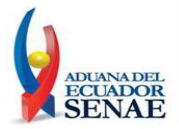

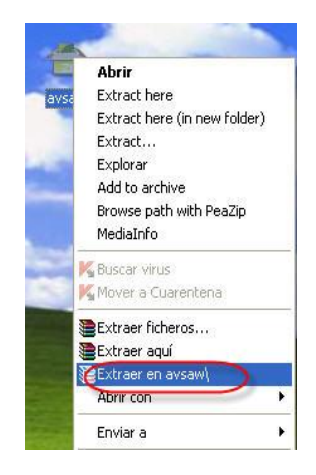

Abrir la carpeta donde se descomprimió el agente AVS y ejecutar el archivo [avsaw.exe]

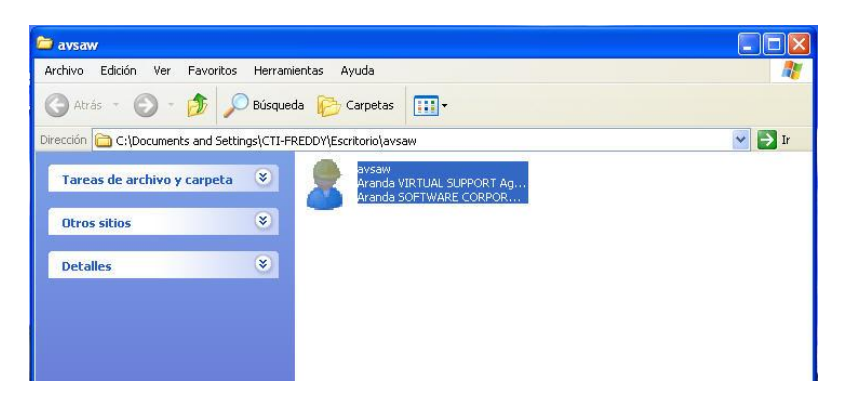

Se mostrará una ventana en la que se consultará acerca de cómo utilizar el agente: Ejecutar ó Instalar como programa. Se deberá escoger la opción **Instalar** y verificar que la opción **[Instalar como servicio]** se encuentre desmarcada, con la finalidad que el programa del agente AVS no inicie automáticamente cada vez que encienda o reinicie el equipo. A continuación hacer clic en **[Siguiente]**.

|                        |                               | SOFTWA |
|------------------------|-------------------------------|--------|
| ¿Cómo desea utilizar A | randa VIRTUAL SUPPORT?        |        |
| ○ Ejecutar             | Se ejecutará sin instalarse   |        |
| () Instalar            | Se instalará en el computador |        |
|                        | Instalar como servicio        |        |
|                        |                               |        |
|                        |                               |        |

5 Av.25 de Julio Km. 4 1/2 Vía Puerto Marítimo – PBX (593-4) 2480 640 – Fax: (593-4) 2480 417 Guayaquil-Ecuador www.aduana.gob.ec

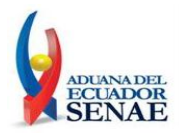

5.1.2 En la siguiente ventana de configuración se deben ingresar los siguientes datos:

**Configuración del Agente:** En esta sección deberá verificar que existan los siguientes datos ingresados:

- **Contraseña:** Se debe ingresar una contraseña la cual será solicitada cuando el Técnico de Análisis Funcional intente iniciar una sesión de control remoto.
- **Confirmar Contraseña:** Se debe confirmar la contraseña ingresada previamente y hacer clic en **[Siguiente]**.

| Carlin marián dal present |                    |  |
|---------------------------|--------------------|--|
| No usar Proxy     O Co    | nfiguración manual |  |
| Host (IP o URL)           | Puerto 0           |  |
| Usuario                   | Contraseña         |  |
| Configuración del Agente  |                    |  |
| Contraseña                |                    |  |
| Confirmar contraseña      |                    |  |

De no haber ingresado correctamente la contraseña solicitada en ambos campos **[Contraseña]** y **[Confirmar Contraseña]** se mostrará el siguiente mensaje de error. Hacer clic en **[Aceptar]** e ingresarlas nuevamente.

| Configuración d        | w Error            |                     |           |  |
|------------------------|--------------------|---------------------|-----------|--|
| () No usar Pr          | La contracción y o | , confirmación no c | ainciden  |  |
| Host (IP o URL         | La contrasena y su | s confirmación no c | oinciden. |  |
| Jsuario                |                    | tar                 |           |  |
| Configuración del Agei | nte                |                     |           |  |
| Contraseña             | •••••              |                     |           |  |
|                        |                    |                     |           |  |

5.1.2 A continuación se muestra la ruta de instalación por defecto del agente AVS. Seleccionar la opción para que la instalación se realice [Para todos los usuarios] y presionar [Siguiente]. Esta opción permitirá que cualquier

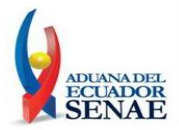

usuario que inicie sesión en el equipo pueda tener acceso a la herramienta de chat y control remoto.

| Aranda AVS Agent                                                                                                    |                                |
|----------------------------------------------------------------------------------------------------|--------------------------------|
| Seleccionar carpeta de instalación                                                                                                    |                                |
| El instalador instalará Aranda AVS Agent en la siguiente carpeta.<br>Para instalarlo en esta carpeta haga clic en "Siguiente". Para instalarl<br>clic en "Examinar". | o en una carpeta distinta haga |
| Carpeta:<br>C:\Archivos de programa\Aranda\Aranda AVS Agent\                                                                                                    | Examinar                       |
|                                                                                                    | Espacio en disco               |
| Instalar Aranda AVS Agent sólo para este usuario o para todos los u<br>Para todos los usuarios<br>Sólo para este usuario                                             | usuarios de este equipo;       |
| Cancelar                                                                                                    | Atrás Siguiente >              |

5.1.3 En la siguiente ventana se confirma la instalación haciendo clic en **[Siguiente]** y se debe esperar que los archivos se instalen.

| 🖗 Aranda AVS Agent                                                    |                    |
|-----------------------------------------------------------------------|--------------------|
| Confirmar instalación                                                 | Aranda<br>SOFTWARE |
| El instalador está listo para instalar Aranda AVS Agent en el equipo. |                    |
| Haga clic en "Siguiente" para iniciar la instalación.                 |                    |
|                                                                       |                    |
|                                                                       |                    |
|                                                                       |                    |
|                                                                       |                    |
|                                                                       |                    |
|                                                                       |                    |
|                                                                       |                    |
| Cancelar                                                              | (Atras Siguiente > |

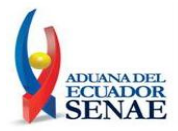

| 🛃 Aranda AVS Agent           |                     |
|------------------------------|---------------------|
| Instalando Aranda AVS Agent  | Aranda<br>SOFTWARE  |
| Instalando Aranda AVS Agent. |                     |
| Espere                       |                     |
|                              |                     |
|                              |                     |
|                              |                     |
|                              |                     |
| Cancelar                     | < Atrás Siguiente > |

5.1.4 Una vez completada la instalación procedemos hacer Clic en [Cerrar].

| 🕼 Aranda AVS Agent                              |              |
|-------------------------------------------------|--------------|
| Instalación completada                          | Aranda       |
| Aranda AVS Agent se ha instalado correctamente. |              |
| Haga clic en "Cerrar" para salir.               |              |
|                                                 |              |
|                                                 |              |
|                                                 |              |
|                                                 |              |
|                                                 |              |
| Instalacion completa                            |              |
|                                                 |              |
| Cancelar                                        | Atrás Cerrar |
|                                                 |              |

5.1.5 Ir a Inicio -> Todos los Programas -> Aranda Software -> Aranda AVS Agent -> Aranda AVS Agent.

En la parte inferior derecha de la pantalla (al lado del reloj del sistema operativo) debe encontrar el icono AVS Agent, sobre el cual se debe hacer clic derecho y escoger la opción **[Configuración]**.

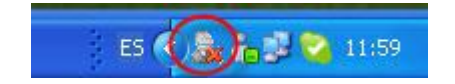

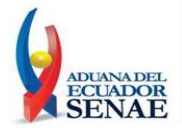

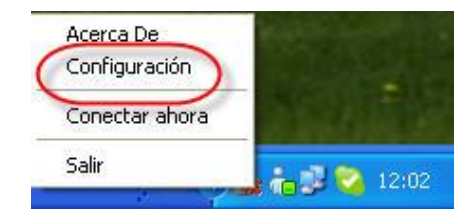

5.1.6 Se presenta una ventana de configuración en la cual se deben ingresar los siguientes datos o en su defecto confirmarlos:

Sección Configuración del Gateway: En esta sección se deben verificar datos que corresponden a la instalación del servicio de chat y control remoto.

- Host (IP o URL): Por defecto aparece como dato 192.168.128.103, éste se deberá reemplazar por soportechat.aduana.gob.ec.
- **Puerto:** 4433 (Valor por defecto que no deberá ser modificado).

Sección Configuración de Agente: En esta sección deberá verificar que existan los siguientes datos ingresados.

- **Empresa:** 00E01 (Valor por defecto que no debe ser modificado)
- Contraseña y Confirmar Contraseña: Aquí se observará en ambos campos la contraseña previamente ingresada durante el proceso de instalación y que por razones de seguridad se mostrará oculta. Como se indicó previamente, la contraseña deberá ser proporcionada al Técnico de Análisis Funcional al momento que éste solicite tomar el control remoto.

| comBargeron                                             |                        |
|---------------------------------------------------------|------------------------|
| Aranda VIRTUAL SU                                       | IPPORT® Agent          |
| Configuración del Gateway<br>Host (IP o URL) (soportech | nat.aduana Juerto 4433 |
| Configuración del Proxy                                 | nfiguración manual     |
| Host (IP o URL)                                         | Puerto 0               |
| Usuario                                                 | Contraseña             |
| Configuración del Agente                                |                        |
|                                                         |                        |
| Empresa 00E01                                           |                        |
| Empresa 00E01<br>Contraseña •••••                       | Confirmar contraseña   |

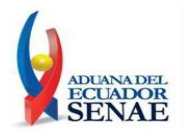

- 5.1.7 A continuación confirme la configuración dando clic en **[OK]**.
- 5.1.8 De inmediato se mostrará una nueva ventana de Actualización del agente, para lo cual se procede haciendo clic en **[Aceptar].** A continuación el Agente AVS automáticamente se conectará con el servicio y estará disponible para recibir soporte por parte de un Especialista (Técnico de Análisis Funcional del SENAE).

| Actualizacion de agente requerida                                                   |                  |
|-------------------------------------------------------------------------------------|------------------|
| Aranda VIRTUAL SUPPORT® Agent                                                       | 2                |
| La última versión del agente puede ser descargada desde el<br><u>Haga clic aguí</u> | siguiente enlace |
|                                                                                     | Aceptar          |
| 5 K 💽 🗽 🖏 🖏 😕 14:02                                                                 |                  |

#### 5.1.9 Solicitar Chat

Para solicitar asistencia de Chat deberá hacer clic derecho sobre el ícono del Agente AVS y seleccionar la opción **[Solicitar Chat]**, de inmediato la aplicación solicitará ingresar el ID del especialista (Técnico de Análisis Funcional) que atenderá tu requerimiento.

|            | Acerca De                  |    |
|------------|----------------------------|----|
|            | Configuración              |    |
|            | Solicitar control remoto   |    |
|            | Solicitar Chat             |    |
|            | Salir                      |    |
|            |                            |    |
|            |                            |    |
| 🗧 Solicita | r Chat                     |    |
| Arand      | VIRTUAL SUPPORT® Agent     | 20 |
| Ingrese el | sesión ID del especialista |    |
| T          | ]                          |    |
|            |                            |    |
|            |                            |    |
|            |                            |    |

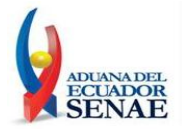

Con la finalidad de que la petición de chat sea aceptada se deberá solicitar este ID de especialista escribiendo a la cuenta de correo electrónico soporteremoto@aduana.gob.ec.

Una vez que se haya recibido la respuesta con el ID del especialista que atenderá la solicitud de chat, se deberá proceder a ingresarla y hacer clic en **[Aceptar].** 

| 🎗 Solicitar Chat                                    | X  |
|-----------------------------------------------------|----|
| Aranda VIRTUAL SUPPORT® Agent                       | Ð  |
| Ingrese el sesión ID del especialista<br>3BC7-00E01 |    |
| Aceptar Cancel                                      | ar |

A continuación se mostrará la ventana de Chat que se establecerá con el Especialista (Técnico de Análisis Funcional.)

| S AVSAgent Chat C695-00E01    |  |
|-------------------------------|--|
| Aranda VIRTUAL SUPPORT® Agent |  |
| Conversación                  |  |
|                               |  |
|                               |  |
|                               |  |
|                               |  |
|                               |  |
|                               |  |

Nota: Cada vez que se intente iniciar una sesión de Chat, se solcitará ingresar un ID del especialista.

#### 5.1.10 Solicitar Control Remoto

Para solicitar asistencia de Control Remoto deberá hacer clic derecho sobre el ícono del Agente AVS y seleccionar la opción **[Solicitar Control Remoto],** de inmediato la aplicación solicitará ingresar el ID del especialista que atenderá tu requerimiento.

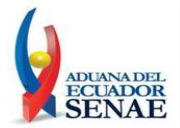

|           | Acerca De<br>Configuración<br>Solicitar control remoto<br>Solicitar Chat<br>Salir |
|-----------|-----------------------------------------------------------------------------------|
| 🔶 Solicit | ar Control remoto 🛛 🔊                                                             |
| Aran      | da VIRTUAL SUPPORT® Agent                                                         |
| Ingrese   | el sesión ID del especialista                                                     |
|           |                                                                                   |
|           | Aceptar Cancelar                                                                  |

Con la finalidad de que la petición de control remoto sea aceptada se deberá solicitar este ID de especialista escribiendo a la cuenta de correo electrónico <u>soporteremoto@aduana.gob.ec</u>.

Una vez que se haya recibido la respuesta con el ID del especialista que atenderá la solicitud de control remoto se deberá proceder a ingresarla y hacer clic en **[Aceptar]**.

| 🎗 Solicitar Chat                            |           |      | X        |
|---------------------------------------------|-----------|------|----------|
| Aranda VIRTUAL SUP                          | PORT® Age | ent  | 20       |
| Ingrese el sesión ID del espo<br>3BC7-00E01 | ecialista |      |          |
|                                             | Ace       | ptar | Cancelar |

El especialista aceptará la solicitud de control remoto y en la parte inferior derecha del escritorio se observará mediante una notificación que la sesión de control remoto ha sido iniciada.

| Aranda ¥ | 'IRTUAL SUPPORT Agent Module 👸                                 |
|----------|----------------------------------------------------------------|
| 8        | Sesión de control remoto iniciada con<br>especialista mlindao. |

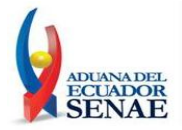

De aquí en adelante se realizará la asistencia de control remoto con el Técnico de Análisis Funcional a cargo.

La sesión de control remoto puede ser finalizada por el Técnico de Análisis Funcional ó por el usuario a quien se le está brindando el soporte. Si el Técnico de Análisis Funcional finaliza la sesión de control remoto se observará en la parte inferior derecha del escritorio mediante una notificación que la sesión de control remoto ha finalizado.

| Aranda V | 'IRTUAL SUPPORT Agent Module 🔞                                   |
|----------|------------------------------------------------------------------|
| 8        | Sesión de control remoto con<br>especialista mlindao finalizada, |

En el caso que la sesión de control remoto sea finalizada por el usuario se deberá hacer clic derecho sobre el icono del Agente AVS y seleccionar la opción **[Terminar sesión]** y seleccionar el especialista quien está realizando el soporte.

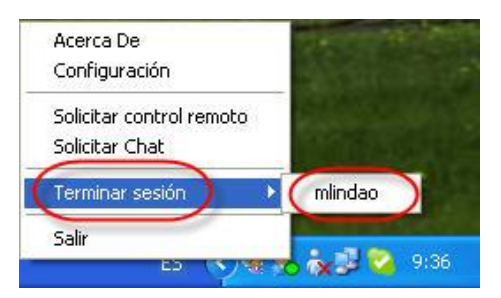

5.1.11 Una vez que se ha recibido la atención respectiva por parte del Técnico de Análisis Funcional se deberá inactivar el Agente AVS dando clic derecho sobre el icono del Agente AVS y seleccionar la opción **[Salir].** 

| Coningaración                             |   |
|-------------------------------------------|---|
| Solicitar control remot<br>Solicitar Chat | 0 |
| Salir                                     | _ |

Nota: Debido que el agente AVS se encontrará instalado en el equipo, la próxima vez que se requiera solicitar asistencias de Chat ó Control Remoto se deberá ingresar a la herramienta desde el Menú Inicio  $\rightarrow$  Programas  $\rightarrow$  Aranda Software  $\rightarrow$  Aranda AVS Agent  $\rightarrow$  y hacer doble clic en Aranda AVS Agent. Luego, se deben seguir los mismos pasos detallados para solicitar el chat o soporte remoto.

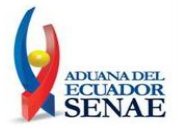

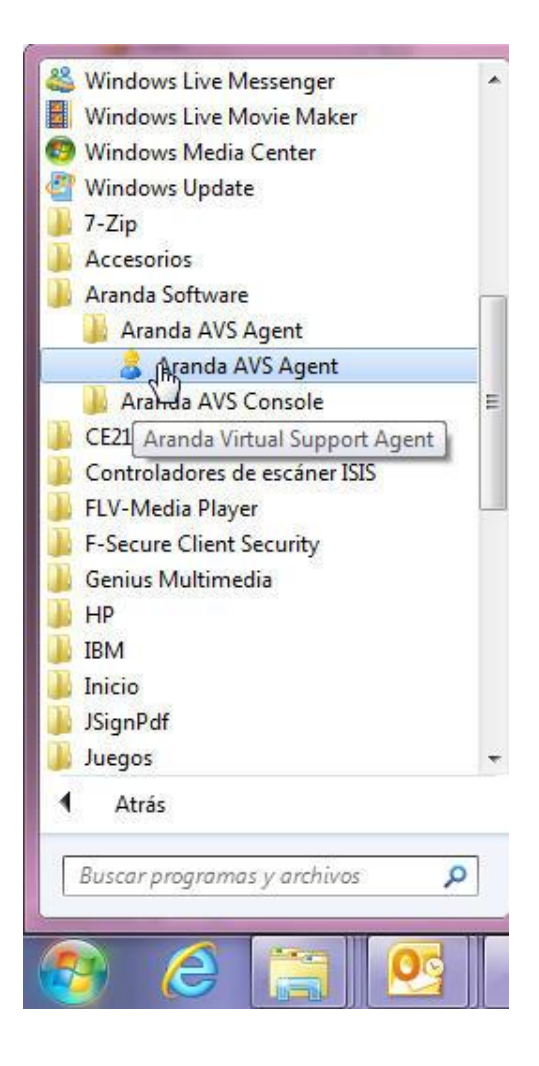

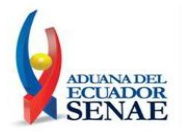

### 5.2 A continuacion se detalla el procedimiento a seguir para la descarga e instalación del Agente AVS en Sistemas Operativos Linux:

5.2.1 Para empezar la instalación deberá descargar el archivo **[avsal.zip]** desde la página web del Servicio Nacional de Aduana del Ecuador (<u>http://www.aduana.gob.ec</u>) y guardarlo en su equipo.

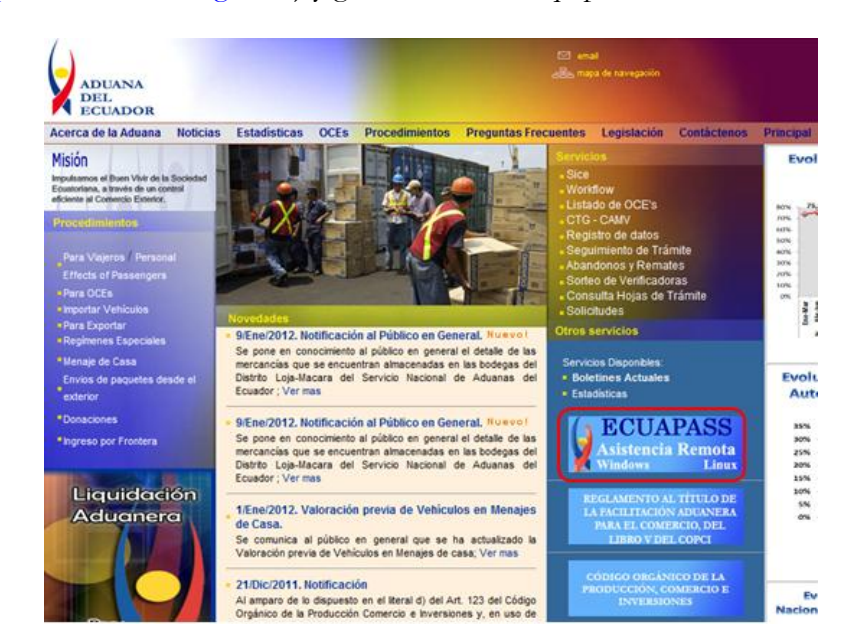

Por defecto se descargará el archivo en la carpeta Downloads.

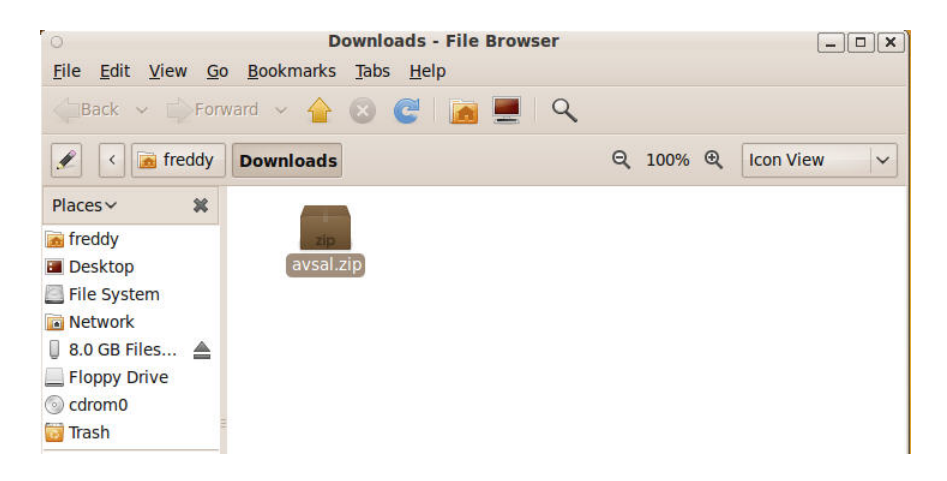

5.2.2 Una vez descargado el instalador será necesario Ir al Menú Aplicaciones → Accesorios → Terminal y se abrirá una consola de comandos ó terminal. A continuación se debe ubicar a través de comandos en la carpeta Downloads, usando el comando: *cd Downloads*

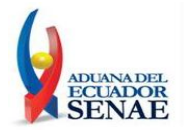

| freddy@ubuntu: ~/Downloads                                                                                   |      |  |
|----------------------------------------------------------------------------------------------------|------|--|
| <u>File Edit View Terminal Help</u>                                                                          | člo: |  |
| To run a command as administrator (user "root"), use "sudo <command/> ".<br>See "man sudo_root" for details. | ~    |  |
| <pre>freddy@ubuntu:~\$ cd Downloads/ freddy@ubuntu:~/Downloads\$ ls avsal.zip</pre>                          |      |  |

5.2.2.1 Los siguientes comandos a ejecutar deberá realizarlos como usuario administrador (*usuario root*).

Si no se encuentra en la sesión del usuario administrador Root, deberá cambiarse a la misma con el comando: sudo - s e ingresar la contraseña del usuario.

```
freddy@ubuntu:~/Downloads$ sudo -s
[sudo] password for freddy:
root@ubuntu:~/Downloads# []
```

5.2.2.2 Descomprimir el archivo a través del comando: *unzip avsal.zip.* El archivo que se descomprime es **avsal**.

```
root@ubuntu:~/Downloads# unzip avsal.zip
Archive: avsal.zip
inflating: avsal
```

5.2.2.3 Se deberá cambiar los permisos de acceso al archivo **avsal** para permitir la correcta ejecución del Agente AVS, con el comando: *chmod* 777 *avsal.* Verificar los permisos del archivo con el comando *ls -an*.

5.2.3 Se debe ejecutar el instalador con el siguiente comando: ./avsal.

De inmediato se mostrará una ventana que dará inicio al asistente de instalación del agente AVS.

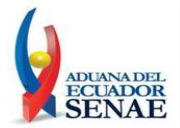

| Eile       /hom,       Welcome to Aranda VIRTUAL SUPPORT       Iminim         fredd       How do you want use Aranda VIRTUAL SUPPORT?       Iminim         Isudd       O Run       Run without install         Arcchi       Install       Installation         root(       Install       Installation         drwx       Install as a service         -rw-       -rw-         -rway       Install as a service                                                                                                    | 0                                                                                                   | 6               | Aranda AVS Agent (8.0.1 Linux) X                    | ×          |
|----------------------------------------------------------------------------------------------------|----------------------------------------------------------------------------------------------------|-----------------|-----------------------------------------------------|------------|
| fredd<br>avsa<br>fredd<br>[sud<br>roott<br>Archi<br>in<br>roott<br>tota<br>drwx<br>- rw-<br>- rwx<br>roott<br>tota<br>drwx<br>drwx<br>heref<br>in<br>cott<br>cottt<br>cott<br>cottt<br>cottt<br>cottt<br>cottt<br>cottt<br>c | <u>F</u> ile<br>/home<br>frede                                                                      | Welcome to Ar   | anda VIRTUAL SUPPORT                                | Minimize V |
| root(<br>Archinin     Run     Run without install       Archinin     Install     Installation<br>(Require Administrator privilegies)       drwxin     Install as a service       -rw-in     -rw       -rwxin     -rw       -root(     -rw       drwxin     -rw                                                                                                    | frede<br>avsa<br>frede<br>[sude                                                                     | How do you want | use Aranda VIRTUAL SUPPORT?                         | n          |
| root( Install Installation (Require Administrator privilegies) drwx drwx drwx Install as a service -rw rwx root( root( drwx drwx Install as a service Install as a service Ins                                                                                                    | root(<br>Arch:<br>in                                                                                | O Run           | Run without install                                 |            |
| drwx<br>-Twx<br>Next Cancel                                                                                                    | root(<br>tota<br>drwx)<br>drwx<br>- rw-<br>- rwx<br>root(<br>root(<br>tota<br>drwx)<br>drwx<br>drwx | ) Install       | Installation<br>(Require Administrator privilegies) |            |

5.2.4 Se mostrará una ventana en la que se consultará acerca de cómo utilizar el agente: Ejecutar [**Run**] ó Instalar [**Intall**] como programa. Se deberá escoger la opción [**Install**] y verificar que la opción [**Install as service**] se encuentre desmarcada, con la finalidad que el programa del Agente AVS no inicie automáticamente cada vez que encienda o reinicie el equipo. A continuación hacer clic en [**Next**].

| ow do you wan | t use Aranda VIRTUAL SUPPORT?                       |  |
|---------------|-----------------------------------------------------|--|
| O Run         | Run without install                                 |  |
| O Install     | Installation<br>(Require Administrator privilegies) |  |
|               | Install as a service                                |  |

5.2.3 En la siguiente ventana de configuración se deben ingresar los siguientes datos:

Agent Configuration: En esta sección deberá verificar que existan los siguientes datos ingresados:

- **Password:** Se debe ingresar una contraseña la cual será solicitada cuando el Técnico de Análisis Funcional intente iniciar una sesión de control remoto.
- Verify Password: Se debe confirmar la contraseña ingresada previamente y hacer clic en [Next].

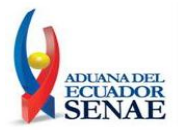

| Aranda |
|--------|
|        |
|        |
|        |
|        |
|        |
|        |

5.2.4 Debido a que no se instalará el Agent AVS como servicio se deberá ingresar a la herramienta a través de la ruta /opt/aranda/AVS/ y ejecutar el archivo AVSAgent.

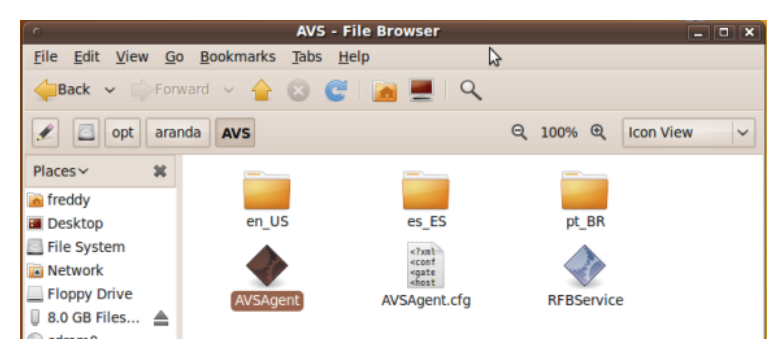

En la parte superior derecha de su pantalla (al lado del reloj del sistema operativo) debe encontrar el icono AVS Agent; hacer clic derecho, y escoger la opción **[Setup]**.

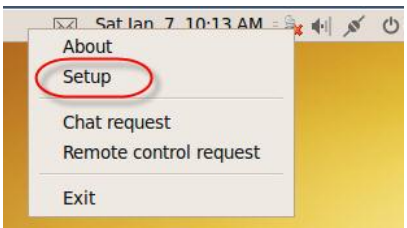

5.2.5 De inmediato se presentará una ventana de configuración en la cual se deben ingresar los siguientes datos o en su defecto confirmarlos.

**Sección Gateway Configuration:** En esta sección se deben verificar datos que corresponden a la instalación del servicio de chat y control remoto:

- Host (IP o URL): Por defecto aparece como dato 192.168.128.103, éste se deberá reemplazar por: soportechat.aduana.gob.ec.
- Puerto: 4433 (Valor por defecto que no deberá ser modificado).

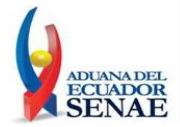

Sección Agent Configuration: En esta sección deberá verificar que existan los siguientes datos ingresados:

- Empresa: 00E01 (Valor por defecto que no deberá ser modificado)
- **Contraseña y Confirmar Contraseña:** Aquí deberá digitar nuevamente la contraseña ingresada durante el proceso de instalación. Como se indicó previamente, la contraseña deberá ser proporcionada al Técnico de Análisis Funcional al momento que éste solicite tomar el control remoto.

| 0                                                               | Setup >              |
|-----------------------------------------------------------------|----------------------|
| Aranda VIRTUAL SUPPO                                            | ORT® Agent           |
| Gateway Configuration<br>Host (IP or URL) [5000<br>C Enable SSL | rtecha Port 4433     |
| Proxy Configuration                                             |                      |
| O Do no use Proxy                                               | Manual Configuration |
| Host (IP or URL)                                                | Port 0               |
| User                                                            | Password             |
| Agent Configuration                                             |                      |
| Company 00501                                                   | 1                    |
| company UDEDI                                                   |                      |
| Password                                                        | Verify Password      |
| Password                                                        | Verify Password      |

- 5.2.6 A continuación confirme la configuración dando clic en **[OK]**.
- 5.2.7 De inmediato se mostrará una nueva ventana de Actualización del agente, para lo cual se procede haciendo clic en **[OK]**, automáticamente conectará el agente AVS y estará disponible para recibir soporte por parte de un Especialista (Técnico de Análisis Funcional del SENAE)

| 0               | Agent Update                        | _ O X                                 |
|-----------------|-------------------------------------|---------------------------------------|
| Aranda VIRTUA   | IL SUPPORT <sup>®</sup> Agent       |                                       |
| Most recent age | ent software update can be download | ed using th <mark>e link below</mark> |
|                 | Click here                          |                                       |
|                 |                                     | ОК                                    |
|                 | Sat Jan 7, 10:27 AM                 | U 20 10                               |

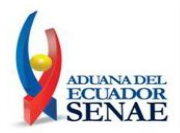

#### 5.2.9 Solicitar Chat

Para solicitar asistencia de Chat deberá hacer clic derecho sobre el icono del Agente AVS y seleccionar la opción **[Chat request]**, de inmediato la aplicación solicitará ingresar el ID del especialista que atenderá tu requerimiento.

|             | About<br>Setup<br>Chat request<br>Remote control request | <b>**</b> | с<br>U |
|-------------|----------------------------------------------------------|-----------|--------|
|             | Exit                                                     |           |        |
| Ara<br>Plea | Chat request                                             | t<br>n ID |        |
|             | ОК                                                       |           | Cancel |

Con la finalidad de que la petición de chat sea aceptada se deberá solicitar este ID de especialista escribiendo a la cuenta de correo electrónico soporteremoto@aduana.gob.ec.

Una vez que se haya recibido la respuesta con el ID del especialista que atenderá la solicitud de chat, se deberá proceder a ingresarla y hacer clic en **[OK]**.

| 0        | Chat request                    | X      |
|----------|---------------------------------|--------|
| Arand    | a VIRTUAL SUPPORT® Agent        | 29     |
| Please e | enter the Specialist Session ID |        |
| 7A08-    | -00E01                          |        |
|          | OK                              | Cancel |

A continuación se mostrará la ventana de Chat que se establecerá con el Técnico de Análisis Funcional.

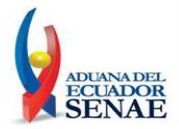

| G                             | - • ×  |
|-------------------------------|--------|
| Aranda VIRTUAL SUPPORT® Agent |        |
| Conversation                  |        |
|                               |        |
|                               |        |
|                               |        |
|                               |        |
|                               |        |
|                               |        |
|                               | Submit |

Nota: Cada vez que se intente iniciar una sesión de Chat, se solcitará ingresar el ID del especialista.

#### 5.2.10 Solicitar Control Remoto

Para solicitar asistencia de Control Remoto deberá hacer clic derecho sobre el icono del Agente AVS y seleccionar la opción [Remote control request].

| About                  | 1.00 | 4 |
|------------------------|------|---|
| Setup                  |      |   |
| Chat request           |      |   |
| Remote control request |      |   |
| Fxit                   |      |   |

De inmediato la aplicación solicitará ingresar el ID del especialista que atenderá tu requerimiento.

| <ul> <li>Remote control request</li> </ul> | ×      |
|--------------------------------------------|--------|
| Aranda VIRTUAL SUPPORT® Agent              | 2      |
| Please enter the Specialist Session ID     |        |
| ОК                                         | Cancel |

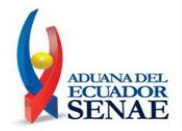

Con la finalidad de que la petición de control remoto sea aceptada se deberá solicitar este ID de especialista escribiendo a la cuenta de correo electrónico <u>soporteremoto@aduana.gob.ec</u>. Una vez que se haya recibido la respuesta con el ID del especialista que atenderá la solicitud de control remoto se deberá proceder a ingresarla y hacer clic en **[OK]**.

| 0             | Remote control request                       | ×     |
|---------------|----------------------------------------------|-------|
| Aran          | da VIRTUAL SUPPORT® Agent                    | 2     |
| Please<br>7A0 | e enter the Specialist Session ID<br>8-00E01 |       |
|               | ОКС                                          | ancel |

El especialista aceptará la solicitud de control remoto y en la parte inferior derecha del escritorio se observará mediante una notificación que la sesión de control remoto ha sido iniciada.

| Aranda V | 'IRTUAL SUPPORT Agent Module 🔯                                 |
|----------|----------------------------------------------------------------|
| 8        | Sesión de control remoto iniciada con<br>especialista mlindao. |

De aquí en adelante se realizará la asistencia de control remoto con el Técnico de Análisis Funcional a cargo.

La sesión de control remoto puede ser finalizada por el Técnico de Análisis Funcional ó por el usuario a quien se le está brindando el soporte. Si el Técnico de Análisis Funcional finaliza la sesión de control remoto se observará en la parte inferior derecha del escritorio mediante una notificación que la sesión de control remoto ha finalizado.

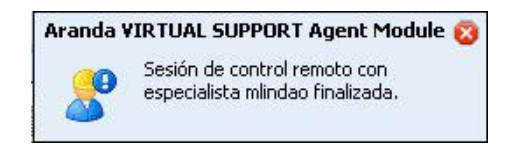

En el caso que la sesión de control remoto sea finalizada por el usuario se deberá hacer clic derecho sobre el icono del Agente AVS y seleccionar la opción **[Exit]**.

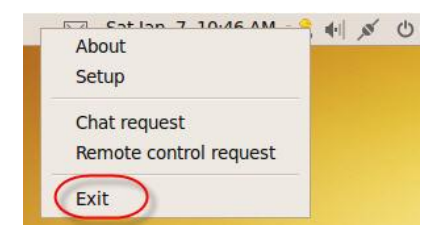

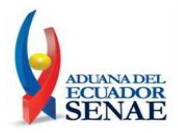

5.2.11 Una vez que se ha recibido la atención respectiva por parte del Técnico de Análisis Funcional se deberá inactivar el Agente AVS dando clic derecho sobre el icono del Agente AVS y seleccionar la opción **[Exit].** 

**Nota:** Debido que el agente AVS se encontrará instalado en el equipo, la próxima vez que se requiera solicitar asistencias de Chat ó Control Remoto se deberá ingresar a la herramienta desde la ruta **/opt/aranda/AVS/** y ejecutar el archivo **AVSAgent.** Luego, se deben seguir los mismos pasos detallados para solicitar el chat o soporte remoto.

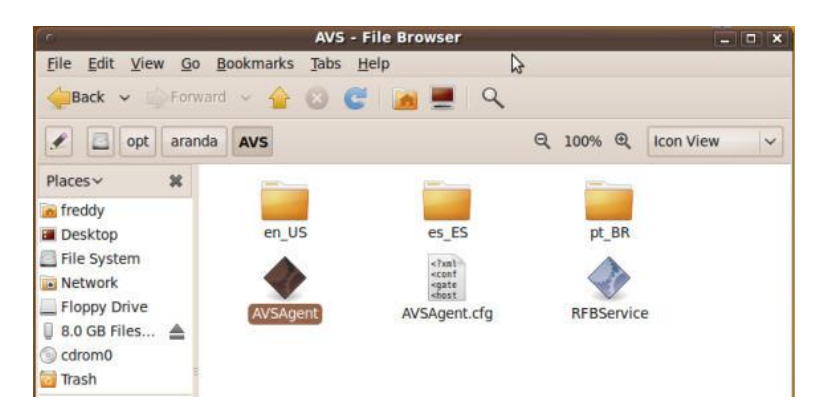

#### 6 ANEXOS

No hay anexos.